# Chapter

# **Sending Images After Shooting**

| Image Upload Function     | 64 |
|---------------------------|----|
| Upload Method             | 64 |
| Selecting an Image        | 65 |
| Sending an Image Using    |    |
| Quick Send                | 67 |
| Sending an Image Directly |    |
| to a Computer             | 69 |
| Setting Upload            | 69 |
| Uploading an Image        | 70 |
| Sending an Image as an    |    |
| Attachment                | 72 |
| Setting Upload            | 72 |
| Uploading an Image        | 75 |
| Sending an Image to a Fax | 77 |
| Setting Upload            | 77 |
| Sending an Image          | 81 |
| -                         |    |

# **Image Upload Function**

This section explains how to send an image using the upload function in Play mode. In this mode, you can choose the image you want to send while playing back the images. This is the mode normally used to send images.

### **Upload Method**

There are four ways of sending images. Refer to the table below and select the method best suited to your purpose. Details of each upload method are given later.

- Note Direct upload, mail upload and fax upload provide the same functions in Communication mode.
  - This chapter explains how to send images. Depending on the upload method used, you can send voice memo files and motion picture files as well as images. → P.84 "Using the Communication and Internet Functions"

|                                                  | Quick Send               | <b>Direct Upload</b> | Mail Upload                   | Fax Upload                            |
|--------------------------------------------------|--------------------------|----------------------|-------------------------------|---------------------------------------|
| Upload destination                               | Preset<br>e-mail address | Server               | Unspecified<br>e-mail address | Fax                                   |
| No. of images<br>that can be sent<br>at one time | One still image          | Selected images*1    | Selected images*2             | One image<br>captured in<br>Text mode |

- \*1 The number of images that can be sent at one time varies depending on the internal processing capacity of the camera.
- \*2 The number of images that can be sent at one time varies depending on the capacity of the specified mail box.

#### • Approximate Number of Images to be Sent

This is an example for mail upload and 2 MB of mail box size.

| Image quality<br>(Compression rate)<br>Size (No. of pixels) | Fine       | Normal     | Economy    |
|-------------------------------------------------------------|------------|------------|------------|
| <b>2048</b> 2048 × 1536                                     | Approx. 12 | Approx. 25 | Approx. 42 |
| 1024 1024 × 768                                             | Approx. 5  | Approx. 10 | Approx. 21 |
| <sup>640</sup> 640 × 480                                    | Approx. 1  | Approx. 3  | Approx. 7  |

(Note) • The above numbers include those of the related files.

 When you want to increase the number of images you will send, increase the mail box size in Setup mode. → P.34 "Mail Environment Settings/Mail Box Size" Up to 30 images can be sent one at a time.

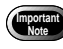

Before sending an image, check the communication settings and make sure that the communication equipment is properly connected to the camera.

 $\rightarrow$  P.19 "Setting the Communication Function", P.55 "Connecting" Communication Equipment"

### **Selecting an Image**

First choose the image you want to send, irrespective of whether by quick send, direct upload, mail upload or fax upload.

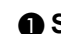

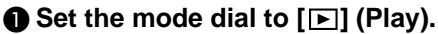

#### **2** Select the playback source using the CARD / IN button.

The last image recorded will be played.

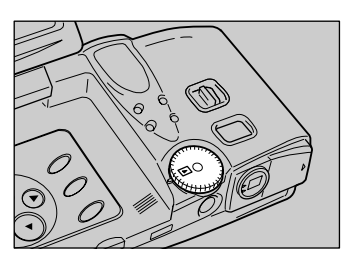

### O Touch [EDIT].

Using the Keys Press the ENTER button.

The screen will switch to Edit mode.

Press the MENU button and select a folder in which images are recorded.

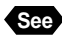

See • "Setting the Folder" in the 'Camera' operation manual

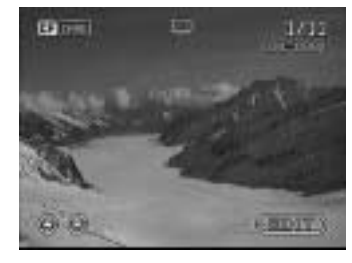

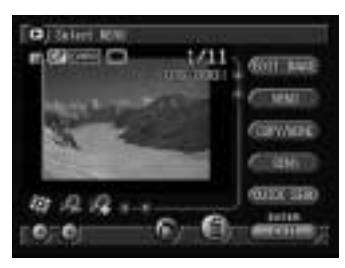

#### G Choose the image you want to send.

There are two ways of choosing an image.

• Single image playback display

Display the image you want to send and change the check box into the image. To select more images, change the image and repeat this procedure.

#### Thumbnail playback display

Switch to thumbnail playback display and change the check box into the image to be sent. You can choose more than one image.

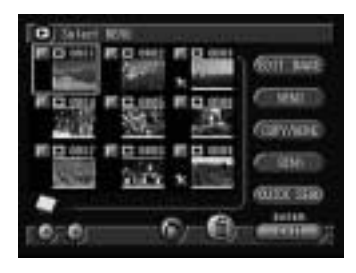

- See "Displaying One File at a Time" and "Displaying Several Files at Once" in the 'Camera' operation manual
- The image to be sent depends on whether you click on the check box
  or not, as explained below in the table.

| Display   | Check box      | Explanation                                                     |
|-----------|----------------|-----------------------------------------------------------------|
| Single    | Mhen checked   | The image on which the check box has been checked will be sent. |
| Single    | When unchecked | The image displayed on the LCD monitor will be sent.            |
| Thumhnail | Mhen checked   | The image on which the check box has been checked will be sent. |
| Thumbhail | When unchecked | The image enclosed in a green thick frame will be sent.         |

#### **6** Send the image.

- "Sending an Image Using Quick Send"  $\rightarrow$  P.67
- "Sending an Image Directly to a Computer"  $\rightarrow$  P.69
- "Sending an Image as an Attachment"  $\rightarrow$  P.72
- "Sending an Image to a Fax"  $\rightarrow$  P.77

#### When uploading is finished, select [EXIT].

The Edit mode will be exited and the screen will return to the normal play screen.

# Sending an Image Using Quick Send

Quick send is used to send an image by mail to the same destination.

· Before using the guick send function, you must set the destination and image size in advance.  $\rightarrow$  P.44 "Setting Quick Send"

#### Check that the image you want to send has been selected.

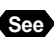

See • P.65 "Selecting an Image"

- Select [QUICK SEND].
- Check the address and the image size and select [SEND].
  - Note To cancel upload, select [CANCEL].

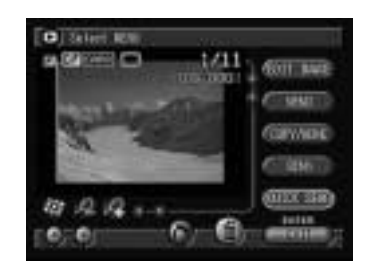

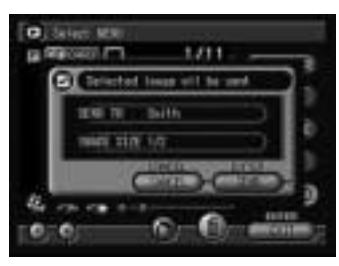

When the file size exceeds the memory size for processing the file, error message will be displayed. Remedy it referring to the lists of troubleshooting.  $\rightarrow$  P.122 "Troubleshooting"

A connection to the Internet will be established and the connection status will be displayed.

Note • To cancel the connection, select [CANCEL].

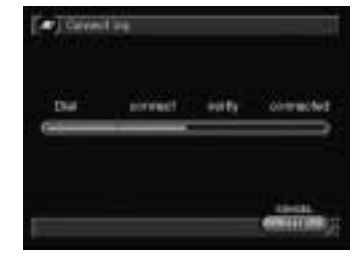

The mark at the top of the LCD panel will rotate clockwise while the connection is established.

If there is any incoming mail, the mail will be downloaded.

When downloading is finished, the image will be sent.

When uploading is finished, the connection will be terminated automatically and the screen will return to the Edit mode.

When you have received the mail, the message will be displayed indicating that the mail has reached. Read the mail in Communication mode.  $\rightarrow$  P.88 "Checking Incoming Mail (Inbox)"

Note • Quick send enables you to send a selected still image to a certain destination. The image is sent as an attachment. The name of the image file is automatically added to the mail titles and "Image attached" is added to the message.

Subject: RIM0001.JPG [2000/09/15 18:35] Message: Image attached.

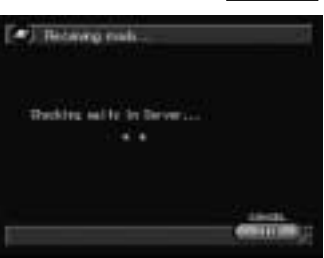

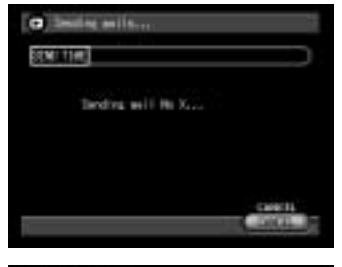

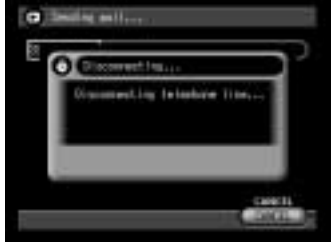

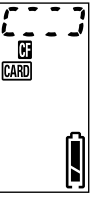

# Sending an Image Directly to a Computer

You can use the direct upload function to send a batch of images to an office computer (server).

Before using the direct upload function, you must make a number of settings in advance on both the camera and the receiving computer. Camera: → P.48 "Setting Direct Upload" Receiving Computer: → Chapter 7 "Setting the Receiving PC for Direct Upload" in the 'Connecting to a Personal Computer' operation manual.

### **Setting Upload**

Choose the image you want to send and select the dial-up account.

#### • Check that the image to be sent has been selected.

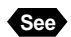

P.65 "Selecting an Image"

Note • The number of the images to be sent depends on the processing capacity in the camera

#### 2 Select [SEND].

The upload menu will be displayed.

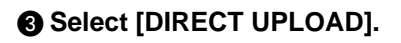

#### Select [LIST] and choose the dial-up account.

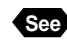

See • P.45 "Selecting a Dial-Up Account"

**G** Select **S** at the bottom of the screen and display the next screen.

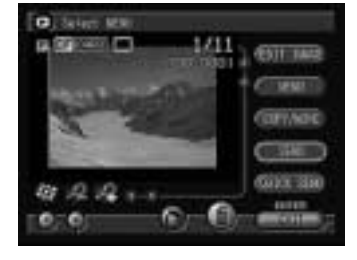

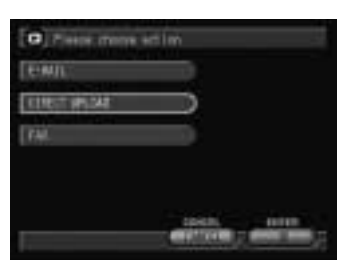

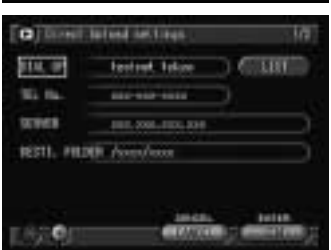

#### **6** Check the image to be sent.

You can also send a keypad memo or pen memo that has been saved by the related editing or a voice memo that has been added to the image by changing 🗾 to 🗾 on [RELATED FILE].

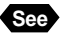

See • "Adding a Memo or Voice Memo to a File" in the 'Camera' operation manual

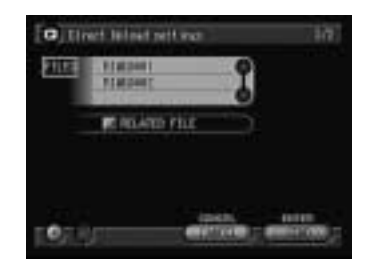

### **Uploading an Image**

Check the connection conditions and send the image.

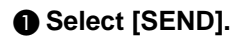

- **2** Choose the image size.

See • P.46 "Setting the Image Size"

A connection will be established and the connection status will be displayed.

Note • To cancel the connection, select [CANCEL].

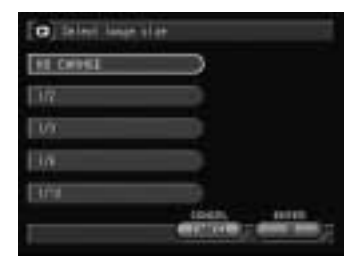

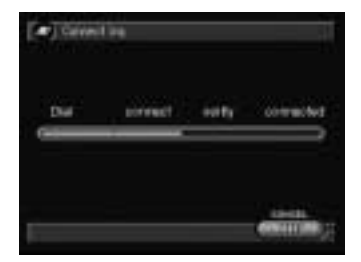

The mark at the top of the LCD panel will rotate clockwise while the connection is established.

established, the image will be sent.

When uploading is finished, the connection will be automatically terminated and the screen will return to the Edit mode.

When a connection has been successfully

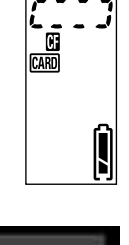

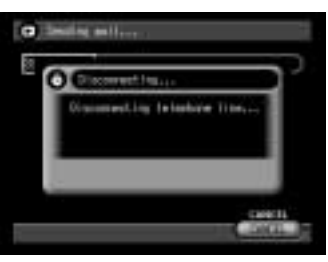

# Sending an Image as an Attachment

You can use e-mail to send an image as an attachment.

• Before sending e-mail, you must make the mail settings in advance.  $\rightarrow$ P.32 "Setting the E-Mail Function"

### **Setting Upload**

Choose the image you want to send and compose an e-mail.

Check that the image you want to send has been selected.

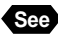

See • P.65 "Selecting an Image"

- Note The number of images that can be uploaded varies according to the internal processing capacity of the camera.  $\rightarrow$  P.34

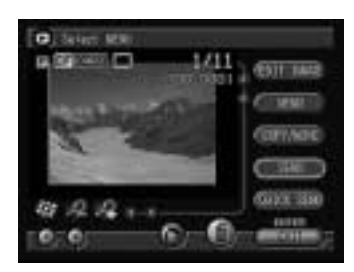

#### Select [SEND].

The upload menu will be displayed.

Select [E-MAIL].

#### Select [ADD. BOOK] and choose an address.

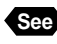

See • P.73 "Selecting an Address Using the Address Book"

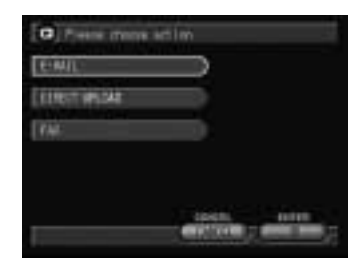

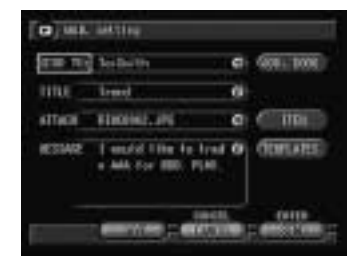

#### **6** Select **(2)** and enter the title using the on-screen keypad.

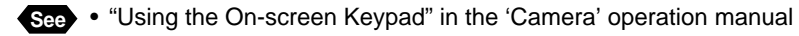

#### **6** Select **9** on [ATTACH] and check the image to be sent.

**Note** • [ITEM] allows you to change the attachment file.  $\rightarrow$  P.86 "Selecting an Attachment"

#### Select 🖗 and enter a message using the on-screen keypad.

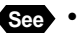

See • "Using the On-screen Keypad" in the 'Camera' operation manual

**Note** • You can also specify a template in the mail.  $\rightarrow$  P.74 "Specifying a Template"

The mail is now ready.

#### Setting an Address Using the Address Book

There are two ways to set a mail address; either select an address from the address book, or enter the address directly in the appropriate item.

#### Select [ADD. BOOK] on the mail setting screen.

The address book setting screen will be displayed.

#### O Specify the address.

Specify the address by one of the following methods. The address specified in [SEND] will be displayed.

#### Choosing an Address from the List

Choose the address you want to specify from [ADDRESS] and select [TO].

#### • Entering Directly

Enter the mail address in [NEW] and select [TO].

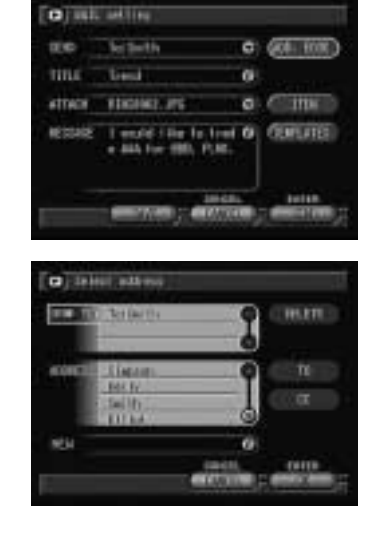

See • "Using the On-screen Keypad" in the 'Camera' operation manual

- (Note) Repeating the step 2 allows you to set multiple addresses.
  - You can select [CC] instead of [TO].
  - To delete the address you set, select the address from [SEND TO] and select [DELETE].

#### **3** When setting is finished, select [OK].

The address you set will be displayed on the mail setting screen (step 1).

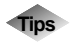

#### CC

"CC" stands for carbon copy. It is used to select addresses to which you want to send the same message, in addition to the address specified in [TO].

#### Specifying a Template

You can specify a registered template in the mail.

See • P.41 "Registering a Template"

# Select [TEMPLATES] on the mail setting screen.

#### 2 Edit the templates.

#### • Adding a Template

You can add a template to mail. Choose the template you want to add from [TEMPLATES] and then select [ADD]. You can select more templates by repeating this procedure.

#### Deleting a Template

You can delete an unwanted template. Choose the template you want to delete from [SELECTED] and then select [DELETE].

#### Select [OK].

Editing is completed and the screen will return to the mail setting screen.

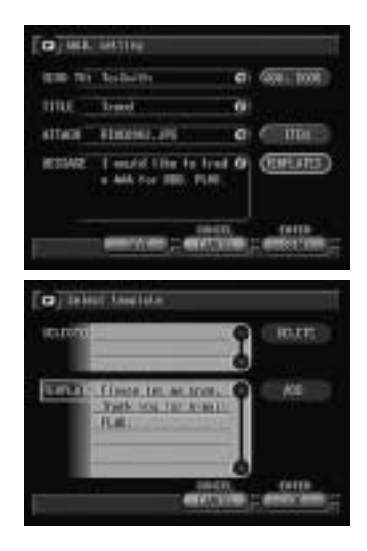

### **Uploading an Image**

Check the connection conditions and send the image.

#### Select [SEND].

(Note) • To temporarily save a message that you are still composing, select [SAVE]. The mail will be saved as a draft without being uploaded. You can edit and send the draft later.  $\rightarrow$  P.93 "Sending Mail that is Still Composed"

> C Select large sign NE CHINE

#### Ochoose the image size.

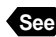

See • P.46 "Setting the Image Size"

#### Output Check the connection settings and make any necessary changes.

#### Dial-Up Account

To change the dial-up account, select [DIAL LIST].

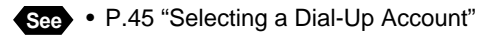

#### DIAL FOR EXTERNAL CALL

Select (2) and enter the external call number using the on-screen keypad.

#### • DIAL TYPE

Select if for either [TONE] or [PULSE].

- See "Using the On-screen Keypad" and "Using the Radio Button (\_\_\_\_)" in the 'Camera' operation manual.
  - P.24, P.25 "Setting a Dial-Up Account / External Call, Dial Type"
- If you are sending a large size image, the [DATA SIZE] will increase Importa Note and it may not be accepted by the mail server, and the [SEND TIME] will be longer. In this case, select [CANCEL] to return to step 2 and set a smaller image size.

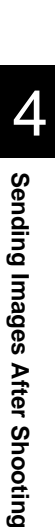

104.111

#### 4 Select [Connect].

A connection to the Internet will be established and the connection status will be displayed.

Note • To cancel the connection, select [CANCEL].

The mark at the top of the LCD panel will rotate clockwise while the connection is established.

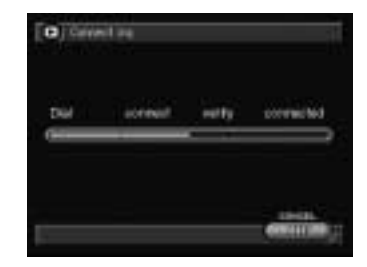

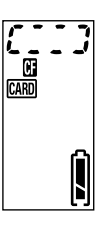

If there is any incoming mail, it will be downloaded before the image is sent.

When uploading is finished, the connection will be automatically terminated and the screen will return to the Edit mode.

Note • If there is any incoming mail, the "New mail arrived" message will be displayed. Switch to Communication mode to read the mail. → P.88 "Checking Incoming Mail"

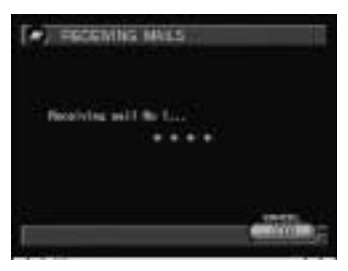

# Sending an Image to a Fax

You can use the fax upload function to send an image taken in Text mode to a fax.

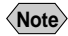

Note • The fax to which you want to send an image by fax upload must conform to G3 standards.

### **Setting Upload**

Choose the image you want to send and set the dial-up account and other upload details.

#### Check that the image you want to send has been selected.

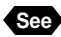

See • P.65 "Selecting an Image"

- Note The image you can send at a time by fax upload is the only one displayed on the LCD monitor.
  - You can only send images taken in Text mode by fax upload.

#### 2 Select [SEND].

The upload menu will be displayed.

#### Select [FAX].

The fax setting screen will be displayed.

#### 4 Set each item.

- "Setting an Address Using the Address Book"  $\rightarrow$  P.78
- "Setting the Resolution" → P.78
- "Setting the Options" → P.79
- "Editing the Cover Sheet"  $\rightarrow$  P.80

Screen displayed when [OPTIONS] is selected

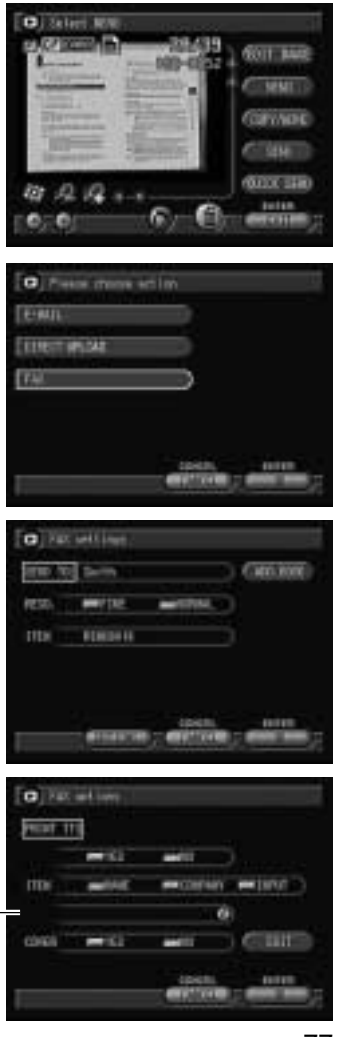

#### Setting an Address Using the Address Book

There are two ways to set a fax address: either select an address from the address book, or enter the address directly in the appropriate item.

# Select [ADD. BOOK] on the fax setting screen.

The address book setup screen will be displayed.

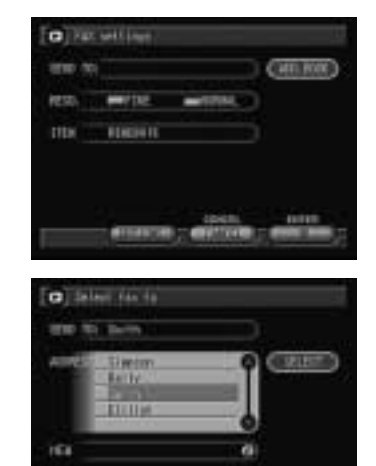

#### 2 Specify the address.

Specify the address by one of the following methods. The address specified in [ADDRESS] will be displayed.

#### • Choosing an Address from the List

Choose the address you want to specify from [ADDRESS] and select [SELECT].

#### • Entering Directly

Enter the fax number in [NEW].

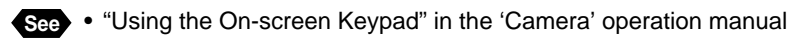

#### **3** When setting is finished, select [OK].

The address you set will be displayed on the fax setting screen (step 1).

#### Setting the Resolution

Select if for either [FINE] or [NORMAL]. The factory default setting is [NORMAL].

- FINE : Select when you want clear printing of small letters
- NORMAL : Select when you want standard printing of ordinary sized letters

See • "How to Use the Radio Button ()" in the 'Camera' operation manual

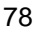

#### Setting the Options

Set the details for uploading a fax, such as whether you want information about the sender printed (TTI) and whether you want to attach a cover sheet.

#### Select [OPTIONS] on the fax setting screen.

The fax option setting screen will be displayed.

#### 2 Set each item.

#### PRINT SENDER'S INFORMATION (TTI)

Set whether or not you want the sender's name printed at the top of the fax received by the recipient. Select *if* for either [YES] or [NO].

| a ka | sett inge | (MILROR) |
|------|-----------|----------|
| 1250 | -         | 5        |
| TTDK | FIREH IS  |          |
|      |           |          |
|      | 1000      | 6.00     |
|      |           |          |

| O HAR | ant long<br>Til |           |     |          |   |
|-------|-----------------|-----------|-----|----------|---|
|       |                 | -         |     |          |   |
| me    | -               | - correct |     | -tarut - |   |
|       |                 |           | 8   |          |   |
| 096   |                 | -         | 3.6 | C IIII   |   |
|       |                 | epen.     |     |          | 1 |

#### ITEM

You can select the information to be printed. Select and on [NAME], [COMPANY] or [INPUT].

- NAME : The sender's name will be printed from owner information
- COMPANY : The company name will be printed from owner information
- : The name that is input will be printed. Select 😰 and enter the INPUT name using the on-screen keypad.

#### Cover Sheet

Set whether you want to have a cover sheet attached or not. Select and for either [YES] or [NO]. If you select [YES], select [EDIT] and edit the cover sheet. → P.80 "Editing the Cover Sheet"

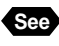

See • "Using the On-screen Keypad" and "Using the Radio Button (\_\_\_\_)" in the 'Camera' operation manual.

#### Select [OK].

Setting is completed and the screen returns to the upload setup screen.

#### Editing the Cover Sheet

The cover sheet is the cover that is uploaded first when you send a fax. You can write a message freehand or draw a diagram on the cover sheet.

#### Select [EDIT] on the fax option setting screen.

The cover sheet editing screen will be displayed.

#### Write a message or draw a diagram using the tools.

There are four types of tools for editing the cover sheet.

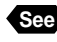

See • "Using the Tool Palette" in the 'Camera' operation manual.

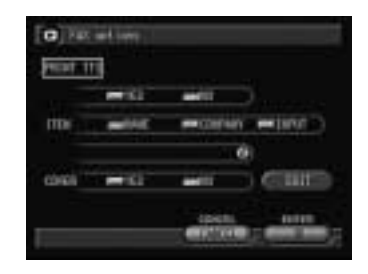

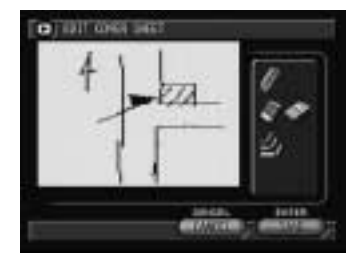

| 🖉 Pen                | : For writing or drawing diagrams freehand            |
|----------------------|-------------------------------------------------------|
| 🌒 Erase              | : For erasing messages or diagrams that have been     |
|                      | written or drawn                                      |
| 🏈 Erase All          | : For erasing all messages or diagrams that have been |
|                      | written or drawn                                      |
| Select Width of Line | · For changing the thickness of the pen               |

Select width of Line : For changing the thickness of the pen

#### Select [SAVE].

The confirmation message will be displayed.

The edited cover sheet is saved and the screen returns to the fax option setting screen (step 1).

#### Note • To cancel editing of the cover sheet and return to the screen in step 1, select [CANCEL].

- · Only one cover sheet can be saved.
- The created cover sheet will only be saved while you are using the fax function. By moving to the other communication function, you will lose the cover sheet.
- The cover sheet will be kept in the memory unless you quit the fax function and choose the other communication function, if the communication error, etc. occurred.

### Sending an Image

Check the connection conditions and send the image.

#### Select [OK].

Check the connection settings and make any necessary changes.

• DIAL FOR EXTERNAL CALL Select 🖗 and enter the external call number using the on-screen keypad.

#### • DIAL TYPE

Select if for either [TONE] or [PULSE].

| asie ini  | 3-118       |      |
|-----------|-------------|------|
| RS. INC.  | 407-000-000 |      |
| DODARC IS |             | - 10 |
| 11046     | -101 -011   |      |

- See "Using the On-screen Keypad" and "Using the Radio Button ()" in the 'Camera' operation manual
  - P.24, P.25 "Setting a Dial-Up Account / External Call, Dial Type"

#### Select [SEND].

A connection will be established and the connection status will be displayed.

Note • To cancel the connection, select [CANCEL].

The mark at the top of the LCD panel will rotate clockwise while the connection is established.

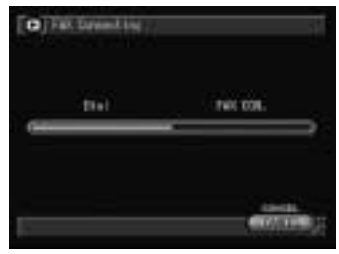

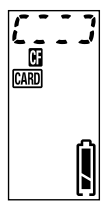

4

When the connection has been successfully established, the image will be sent.

When uploading is finished, the connection will be automatically terminated and the screen will return to the Edit mode.

| O Fill sending |  |
|----------------|--|
| Sector Par 1   |  |
|                |  |
|                |  |

Note • You can check the uploading result by the list of sent faxes.  $\rightarrow$  P.100 "Checking the Fax List"

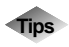

#### **Uploaded Image**

The uploaded image will be printed as shown below according to the image size. Only one image can be printed per page and only in A4 size.

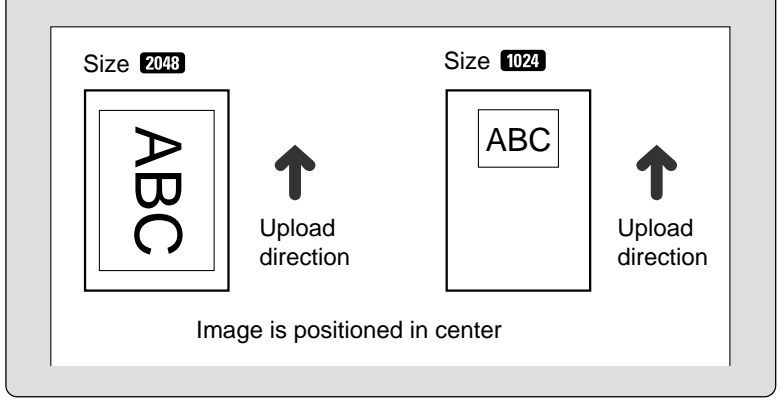